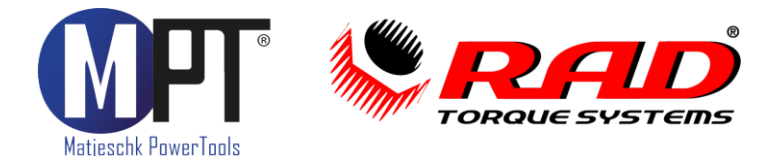

## **Bluetooth-Verbindung mittels**

# Windows Pro

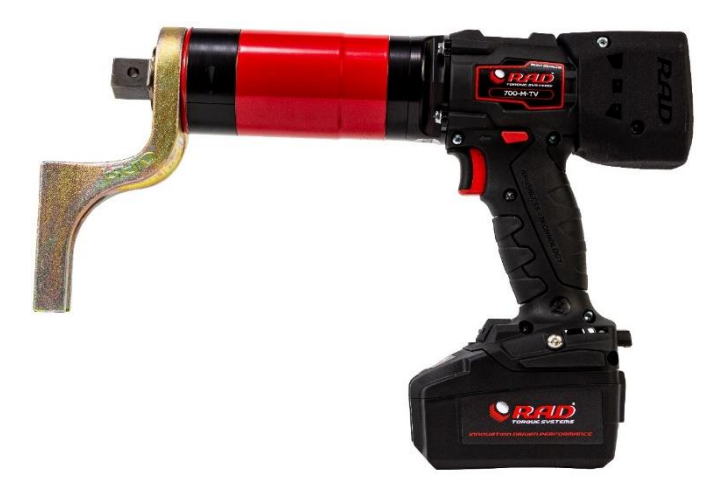

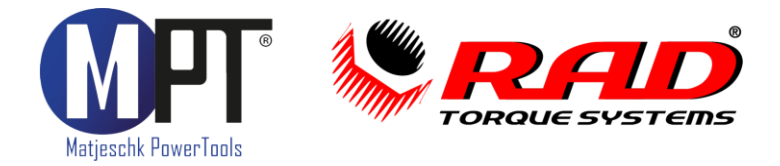

Setzen Sie den Akku in den Schrauber ein. Bluetooth aktiviert sich vollkommen automatisch.

Drücken Sie die Windows Taste oder klicken Sie auf Start und geben Sie direkt "Bluetoothund andere Geräteeinstellungen" über die Tastatur ein.

| Q       | bluetooth- und andere Geräteeinstellu                               | ngen   |                                                              |
|---------|---------------------------------------------------------------------|--------|--------------------------------------------------------------|
| Suc     | hen Apps Dokumente Web                                              | Einste | llungen Ordner Fotos 🕨 …                                     |
| Höc     | hste Übereinstimmung                                                |        |                                                              |
|         | Bluetooth- und andere<br>Geräteeinstellungen<br>Systemeinstellungen |        |                                                              |
| Eins    | tellungen                                                           |        | Systemeinstellungen                                          |
| 8       | Erkennt und behebt Probleme mit<br>Bluetooth-Geräten.               | >      | C Öffnen                                                     |
| ((아)    | Mono-Audio                                                          | >      | Schnelle Hilfe aus dem Web erhalten                          |
| P       | Dynamische Sperre                                                   | >      | Freigeben von Dateien über Bluetooth                         |
| Web     | durchsuchen                                                         |        | Erneutes Installieren von Bluetooth-Treibern                 |
| Q       | bluetoo - Weitere Suchergebnisse<br>anzeigen                        | >      | Beheben von Bluetooth-Verbindungen<br>Ähnliche Einstellungen |
| COurter | Bluetooth                                                           | >      | Soundeinstellungen                                           |
| Q       | bluetooth aktivieren                                                | >      | Anzeigeeinstellungen                                         |
| Q       | bluetooth kopfhörer                                                 | >      |                                                              |
| Q       | bluetooth öffnen                                                    | >      |                                                              |

### Bluetooth und Geräte > Geräte

| *       | Bluetooth<br>Auffindbar als "PC001" | Ein 🚺            |
|---------|-------------------------------------|------------------|
| Ein n   | eues Gerät mit "PC001" verbinden    | Gerät hinzufügen |
| Eingabe | ,                                   |                  |
| 0       | HP 125 USB Optical Mouse<br>•       |                  |
|         | HP 125 Wired Keyboard               |                  |
| Audio   |                                     |                  |

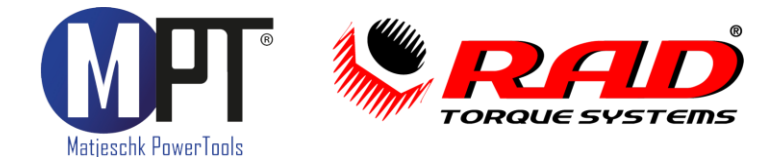

#### Windows Pro

Wenn Sie nach unten scrollen, werden Sie die "Geräteeinstellungen" finden. Hier schalten Sie die "Bluetooth-Geräteermittlung" von *Standard* auf *Erweitert*.

| Benachrichtigungen anzeigen zum Verbinden mittels "Schnelle Koppelung"<br>itellen Sie schnell eine Verbindung mit unterstützten Bluetooth-Geräten her, die sich in der Nähe und im Kopplungsmodus     | Aus (<br>befinden.       |   |
|----------------------------------------------------------------------------------------------------|--------------------------|---|
| Download über getaktete Verbindungen                                                                                                    |                          | _ |
| Serätesoftware (Treiber, Informationen und Apps) für neue Geräte wird heruntergeladen, wenn Sie getaktete Internetverbin<br>erwenden. Es können Datengebühren anfallen.                               | dungen Aus (             | • |
| Serätesoftware (Treiber, Informationen und Apps) für neue Geräte wird heruntergeladen, wenn Sie getaktete Internetverbin<br>erwenden. Es können Datengebühren anfallen.<br>Bluetooth-Geräteermittlung | dungen Aus (<br>Standard | • |

Im nächsten Schritt scrollen Sie wieder nach oben und können mit der Schaltfläche "Gerät hinzufügen" ihren Schrauber koppeln.

| Blue   | etooth und Geräte > Geräte          |                  |
|--------|-------------------------------------|------------------|
| *      | Bluetooth<br>Auffindbar als "PC001" | Ein 💽            |
| Ein r  | eues Gerät mit "PC001" verbinden    | Gerät hinzufügen |
| Eingab | 3                                   |                  |
| 1      | HP 125 USB Optical Mouse<br>•       |                  |
|        | HP 125 Wired Keyboard<br>•          |                  |
|        |                                     |                  |

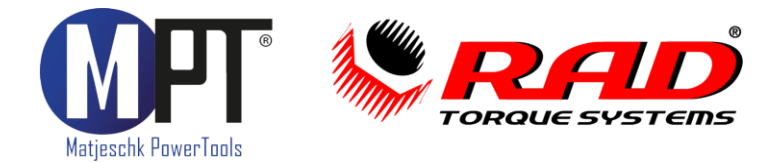

Windows Pro

Hier wählen Sie die Bluetooth-Verbindung aus.

| Blu       | etooth und Geräte > Geräte                                                                                                    |                  |
|-----------|----------------------------------------------------------------------------------------------------|------------------|
| Gerä      | t hinzufügen X                                                                                                    | Ein 💽            |
| Ge<br>Wäh | erät hinzufügen<br>Ien Sie die Art des Geräts aus, das Sie hinzufügen möchten.                                                               | Gerät hinzufügen |
| *         | Bluetooth<br>Audiogeräte, Mäuse, Tastaturen, Telefone, Stifte, Controller und mehr                                                           |                  |
| Ģ         | Drahtlose Anzeige oder Docking-Station<br>Drahtlose Monitore, Fernseher oder PCs, die Miracast oder drahtlose Docking-Stationen<br>verwenden |                  |
| +         | Alle weiteren<br>Xbox-Controller mit Xbox-Drahtlosadapter, DLNA und weitere Geräte                                                           |                  |

Und darauf Ihren Schrauber (z.B.: MAD-A123456).

| Bluetooth und Geräte > Geräte                                                                                                    |                  |
|----------------------------------------------------------------------------------------------------|------------------|
| Gerät hinzufügen X                                                                                                    | Ein 💽            |
| Gerät hinzufügen                                                                                                    | Gerät hinzufügen |
| Stellen Sie sicher, dass das Gerät eingeschaltet und auffindbar ist. Wählen Sie unten<br>ein Gerät aus, um eine Verbindung herzustellen. |                  |
| MAD-A123456                                                                                                    |                  |
| j⊒ 030003D4                                                                                                    |                  |
| j⊒ Unbekanntes Gerät                                                                                                    |                  |
| ក្រា 03000231                                                                                                    |                  |
|                                                                                                    |                  |
|                                                                                                    |                  |

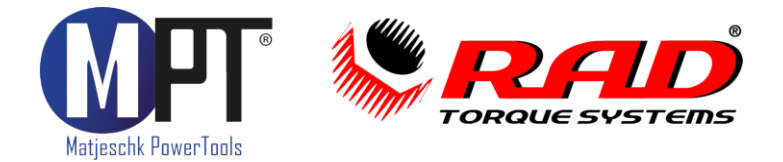

Nachdem die Kopplung erfolgreich durchgeführt wurde, klicken Sie auf "Fertig"

| Bluetooth und Geräte > Geräte        |                  |
|--------------------------------------|------------------|
| Gerät hinzufügen X                   | Ein 💽            |
| Ihr Gerät ist einsatzbereit.         | Gerät hinzufügen |
| ຼົງມີ MAD-A123456<br>Nicht verbunden |                  |
|                                      |                  |
|                                      |                  |
|                                      |                  |
|                                      |                  |
|                                      |                  |
|                                      |                  |
| Fertig                               |                  |

Nun müssen Sie den COM-Anschluss des Schraubers ermitteln. Dazu scrollen Sie nach unten zu den "Verwandten Einstellungen" und wählen "Weitere Bluetooth-Einstellungen".

| Verwandte Einstellungen                      |   |
|----------------------------------------------|---|
| (小)) Sound                                   | > |
| D Bildschirm                                 | > |
| Dateien über Bluetooth senden oder empfangen | Ø |
| Weitere Bluetooth-Einstellungen              | Ø |
| Weitere Geräte- und Druckereinstellungen     | Ø |
| Weitere Geräte- und Druckereinstellungen     | Ø |

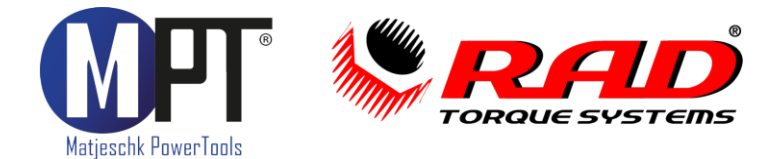

Windows Pro

#### Darauf öffnet sich ein neues Fenster.

Im Reiter "COM-Anschlüsse" erhalten Sie eine Übersicht über alle COM-Anschlüsse.

| verwenden. Es können Dateng                                                                 | gebühren anfallen.                                                                                        |             |
|---------------------------------------------------------------------------------------------|----------------------------------------------------------------------------------------------------|-------------|
| Bluetooth-Geräteermittlur<br>Wenn Sie ein Bluetooth-Gerät<br>Erweitert, um alle Gerätetyper | ng<br>hinzufügen, können Sie mit der Option Standard gängiges Zubehör verbinden—Wählen Sie<br>narzuzeigen | Erweitert ~ |
|                                                                                             | Bluetooth-Einstellungen X                                                                                 |             |
| erwandte Einstellungen                                                                      | Optionen COM-Anschlüsse Hardware                                                                          |             |
| ද්))) Sound                                                                                 | Lesen Sie im Bluetooth-Gerätehandbuch, ob ein COM-Anschluss<br>erforderlich ist.                          | >           |
| D Bildschirm                                                                                | AnschlussRichtungNameCOM4EingehendMAD-A123456COM5AusgehendMAD-A123456 'SPP'                               | )           |
| Dateien über Bluetooth se                                                                   |                                                                                                    | C           |
| Weitere Bluetooth-Einstell                                                                  |                                                                                                    | C           |
| Weitere Geräte- und Druc                                                                    | Hinzufügen Entfernen                                                                                      | C           |
| igehöriger Support                                                                          | OK Abbrechen Übernehmen                                                                                   |             |

Wählen Sie Ihr Werkzeug mit dem Suffix 'SPP' und notieren Sie den entsprechenden COM-Anschluss (zum Bsp.: COM5).

Mit dem notierten COM-Anschluss können Sie dann im Dokumentationssystem unter "Port wählen" Ihren Schrauber verbinden und die Daten auf den PC transferieren.